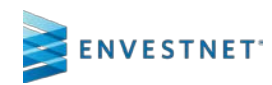

#### **From the Client Page**

- Select the General tab and Properties link.
- Aaron Ackerman Investments General Service Billing Documents Polic Activity Report Settings Properties **Fiduciary Notes** 📔 🥝 🏓 Client Tools 👻 + 5 Properties Aaron Ackerman Client Title Rep Code Primary Member First Name Aaron Primary Member Last Name Ackerman Address 77 Demo Drive Chicago, IL 12345 Sample Client ~ \$ 0.00 Estimated Net Worth Assets Available For Investments \$ 0.00 Annual Household Income \$ 0.00 Advisor Koleno, Dan If used by other clients Create copy of advisor models Benchmark use default Report Delivery Mode Print & Online Disable QPR download to professional printer

0 0123456789

- All members of the client group are listed on the **Properties** page.
- Select a '**Member'** by clicking on the corresponding hyperlink.

| embers        |   | Member Type   | Relation | Birth-Date   |
|---------------|---|---------------|----------|--------------|
| aron Ackerman | * | Family Member | Primary  | Jun 21, 1960 |
| Demo          |   |               |          |              |

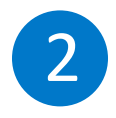

### **Create Online Access**

- Click Edit to setup or modify client Online Access.
- Enter a username and temporary password.
- Click Save.

| Aaron Ackerman            |                  |                                   |
|---------------------------|------------------|-----------------------------------|
| General Contact           |                  |                                   |
| Conline Access Activation | v                |                                   |
| Personal Info             |                  | Online Access                     |
| Salutation                |                  | Username                          |
| First Name Aaror          | 1                | Password                          |
| Middle Name               |                  | Confirm Password                  |
| Last Name Acker           | man              | Accessibility All Accounts/Groups |
| Suffix                    |                  | Edit                              |
| Date of Birth Jun 21      | 1, 1960          |                                   |
| Gender                    |                  |                                   |
| Marital Status            |                  |                                   |
| Dependents                | Online Access    |                                   |
| SSN                       |                  |                                   |
| Country of Citizenship    | Username         |                                   |
| country of fax residence  | Password         |                                   |
|                           | Confirm Descured |                                   |
|                           | Confirm Password |                                   |
|                           | Accessibility    | All Accounts/Groups 🛛 🔻           |
|                           |                  | Cancel                            |

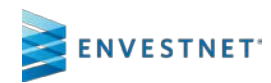

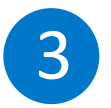

#### **Online Access Activation**

 Click the Online Access Activation dropdown to allow the client online activation via email.

| General            | Contact            |      |  |  |  |  |
|--------------------|--------------------|------|--|--|--|--|
| Per:               | ccess Activation V |      |  |  |  |  |
| Salutation         |                    |      |  |  |  |  |
| First Name         | Aaron              |      |  |  |  |  |
| Middle Name        |                    |      |  |  |  |  |
| Last Name          | Ackerman           |      |  |  |  |  |
| Suffix             |                    |      |  |  |  |  |
| Date of Birth      | Jun 21, 1960       |      |  |  |  |  |
| Gender             |                    |      |  |  |  |  |
| Marital Status     |                    |      |  |  |  |  |
| Dependents         |                    |      |  |  |  |  |
| SSN                | 000_00_0000        |      |  |  |  |  |
| Country of Citizer | nship              |      |  |  |  |  |
| Country of Tax Re  | sidence            |      |  |  |  |  |
|                    |                    | Edit |  |  |  |  |

0 0123456789 00123456789

• Type in a custom message for the body of the email.

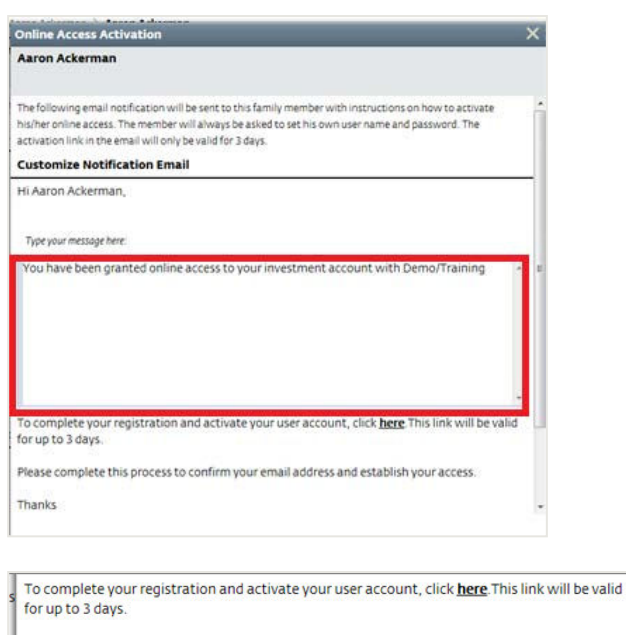

• Click Submit.

- Please complete this process to confirm your email address and establish your access.
- Thanks

This is an automated system email and replies will not be monitored. Please contact your advisor, Ashley ENV2, with any questions.

Subr

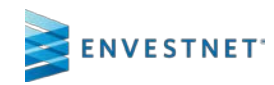

#### Notes:

- Advisor creates the username.
- Advisor creates the initial, temporary password ('welcome1' for example). The client will change the password upon the first login.

0123

- Advisor may use Custom Report Templates to customize the reports viewable to the end client.
- The online access activation email link will be valid for up to 3 days.
- Client will need either SSN or custodian account # to activate.

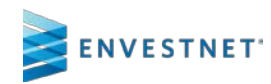

### Disclaimer

This document is designed for Home Office and Advisor Use Only. The services and materials described herein are provided on an "as is" and "as available" basis, with all faults. The graphical illustrations herein do not represent client information or actual investments. Envestnet disclaims all warranties, express or implied, including, without limitation, warranties of merchantability or fitness for a particular purpose, title, non-infringement or compatibility. Envestnet makes no representation or warranties that access to and use of the internet while utilizing the services as described herein will be uninterrupted or error-free, or free of viruses, unauthorized code or other harmful components. Envestnet reserves the right to add to, change, or eliminate any of the services and/or service levels listed herein without prior notice to the advisor or the advisor's home office.

012345

© 2018 Envestnet. All rights reserved.